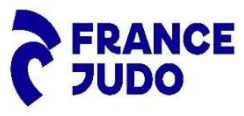

Procédure de saisie des notes de frais relatives au suivi médical Règlementaire 2024 :

- 1. Accédez à la plateforme de saisie des notes de frais en suivant le chemin d'accès suivant :
  - → Site «<u>https://www.ffjudo.com/</u>
  - ➔ Onglet « <u>LA FÉDÉRATION</u>»,
  - → Rubrique « <u>RÉGLEMENTATIONS, GESTION ET PUBLICATIONS OFFICIELLES</u> »
  - → Cliquez sur « DOCUMENTS FINANCIERS ET GESTION

.

→ Cliquez sur « CLIQUEZ ICI »

| Accéder au contenu → |                                                                                   | DOJO ACADEMY                                              | 1000 DOJOS L'ITINÉRAIRE DES CHAN                               | APIONS CLUB KODOMO DOJO DE PA                            | RIS JUDO PRO LEAGUE FONDATIO   | ON FRANCE JUDO PRÉVENIR LES DÉRIVES | Médiathèque d      | 🖞 Boutique 🖉 Trouver un club | A Mon espan |
|----------------------|-----------------------------------------------------------------------------------|-----------------------------------------------------------|----------------------------------------------------------------|----------------------------------------------------------|--------------------------------|-------------------------------------|--------------------|------------------------------|-------------|
| FRANCE<br>JUDO       | LA FÉDÉRATION ÉQU                                                                 | UIPES DE FRANCE                                           | COMPÉTITIONS                                                   | NOS DISCIPLINES                                          | ÊTRE ACTEUR                    | GRANDES ACTIONS                     | CULTURE ET         | GRADES                       | Q           |
| Une foi<br>budget    | s le budget validé par l'exécutif et ap<br>alloué avec un objectif d'optimisation | oprouvé par le conseil d'a<br>n des coûts, la réalisation | dministration fédéral et l'As<br>et la qualité des actions pré | ssemblée Générale, les res<br>vues devant être préservée | ponsables budgétaires pe<br>s. | euvent planifier et engager les     | actions prévues da | ans la limite du             |             |
|                      | GUIDE NOTE DE FRAIS                                                               |                                                           |                                                                |                                                          |                                |                                     |                    |                              |             |
|                      | Les codes Carla 2022 so                                                           | ont en ligne, vous pouvez s                               | aisir vos notes                                                | E                                                        |                                |                                     |                    |                              |             |
|                      | Information                                                                       | notes de frais Carla 202                                  | 2:                                                             |                                                          | UIDE DE SAISIE NOTE DE FRAIS   | S 2022                              |                    | $\rightarrow$                |             |
|                      | Note                                                                              | es de frais en ligne :                                    |                                                                |                                                          | ARLABELLA_GUIDE UTILISATI      | ON CARLAPIC_VERSION ANDROID 20      | 022                | $\rightarrow$                |             |
|                      |                                                                                   | *                                                         |                                                                | <b>a</b> (                                               | ARLABELLA_GUIDE UTILISATI      | ON CARLAPIC_VERSION APPLE 2022      |                    | $\rightarrow$                |             |
|                      |                                                                                   | CLIQUERICI                                                |                                                                |                                                          | UIDE DE SUIVI NOTE DE FRAIS    | 2022                                |                    | $\rightarrow$                |             |
|                      | Pour toute autre demande, veuille                                                 | ez envoyer un mail à : <mark>not</mark>                   | edefrais@ffjudo.com                                            | <b>a</b> 1                                               | ROCEDURE NDF CNKDR 2022        |                                     |                    | $\rightarrow$                |             |
|                      |                                                                                   |                                                           |                                                                |                                                          |                                |                                     |                    |                              |             |

2. Pour les nouveaux utilisateurs, il vous faudra au préalable vous enregistrer en tant que nouvel utilisateur, afin que vous puissiez accéder à la Plateforme CARLABELLA.

| CARLAB              |   |                             |      |
|---------------------|---|-----------------------------|------|
|                     |   |                             |      |
| Domaine             |   |                             |      |
| FFJ                 |   |                             |      |
| Utilisateur         |   |                             |      |
| Mot de passe        |   |                             |      |
| Langue              |   |                             |      |
| Français            | ~ |                             |      |
| Se Connecter        |   |                             |      |
| Inscription         |   | Cliquez sur «I <b>nscri</b> | ρτιο |
| Mot de passe oublié | 2 |                             |      |

#### 3. Renseignez l'ensemble des informations demandées

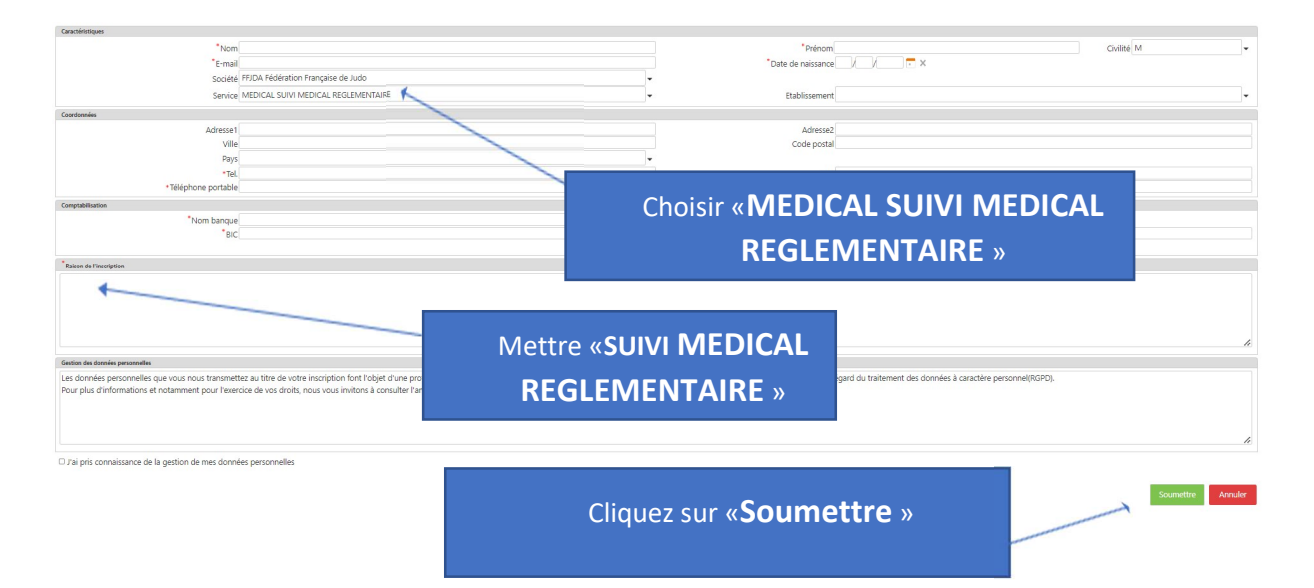

- 4. A réception de votre demande d'inscription, l'équipe en charge de la plateforme vérifie les autorisations puis délivre un identifiant et un mot de passe (la validation n'est pas automatique).
- 5. Dès réception de votre code d'accès et votre mot de passe, vous pouvez saisir votre demande de remboursement en suivant le « <u>Guide de saisie</u> », ci-après :

Pour toute question, envoyer un mail à notedefrais@ffjudo.com.

# NOTE DE FRAIS CARLA 2024- SUIVI MEDICAL REGLEMENTAIRE

### **GUIDE DE SAISIE PAR ETAPES**

| CARLAB<br>MAITRISEZ LES TEMPS | ELLA<br>ET LES COÚTS                                                                                                    |
|-------------------------------|----------------------------------------------------------------------------------------------------|
| EEI                           | Pour se connecter :                                                                                                    |
| 113                           | Litilicatour (adresse mail)                                                                                                    |
| Utilisateur                   | Mot de passe (votre mot de passe)                                                                                                    |
| Mot de passe                  | Puis « Se Connecter »                                                                                                    |
| Langue                        |                                                                                                    |
| Se Connecter                  |                                                                                                    |
|                               |                                                                                                    |
| Mot de passe out              | blié?                                                                                                    |
|                               | *Mot de passe perdu ou oublié, cliquez ici<br>Un lien vous sera adressé par mail<br>(identifiant).<br>Vous aurez un délai d'1h pour modifier votre<br>mot de passe |

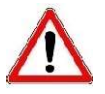

EN CAS DE MODIFICATION D'ADRESSE MAIL : Vous devez adresser un email à notedefrais@ffjudo.com La modification sera faite dans votre compte Carla et Utilisateur

## Saisie d'une note de frais via Carla (sur PC ou Mac)

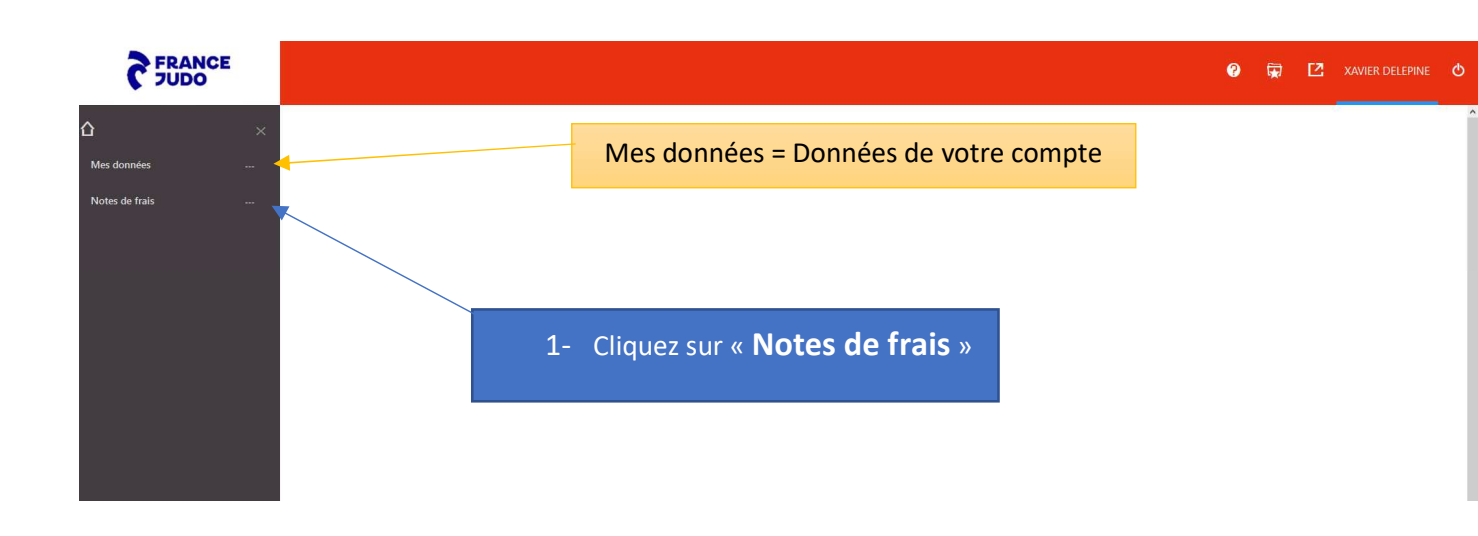

| FRANCE                           |                                                 |
|----------------------------------|-------------------------------------------------|
| $lace{1}$ notes de frais $	imes$ |                                                 |
| Saisie                           | 2- <b>« Saisie »</b> = Saisir une note de frais |
| Suivi                            |                                                 |
|                                  |                                                 |
|                                  |                                                 |

| 3- choi                                         | sissez le formulai                                                                                                    | re « <b>MEDIC</b> | »                                                                                                   |                       |               |                |               |          |
|-------------------------------------------------|----------------------------------------------------------------------------------------------------|-------------------|----------------------------------------------------------------------------------------------------|-----------------------|---------------|----------------|---------------|----------|
| FRANCE                                          |                                                                                                    |                   |                                                                                                    | Ø                     | Ţ             |                | aicha Maali 🗸 | <u>ل</u> |
| NOTES DE FRAIS ><br>Saisie<br>Contrôle<br>Suivi | Notes de frais   Saisie   Note de frais   Image: Comparison of the same state of the same state of the same sta |                   | *société<br>FFJDA Fédération Française de Judo<br>*type<br>Vous devez sélectionner un type de formu | *C<br>▼ XI<br>Ilair(▼ | iollaborateur | ,<br>NE XAVIER |               | •        |

#### Comme indiqué ci-dessous :

| Notes de frais   Saisie   <mark>Note de frais</mark> |                                    |   |                    |   |
|------------------------------------------------------|------------------------------------|---|--------------------|---|
|                                                      | *Société                           |   | *Collaborateur     |   |
| &                                                    | FFJDA Fédération Française de Judo | • | XD DELEPINE XAVIER | • |
|                                                      | * Туре                             |   |                    |   |
|                                                      | MEDIC Suivi médical                | • |                    |   |
|                                                      |                                    |   |                    |   |

### 4- Saisissez le Code Évènement qui vous correspond

- Pour les athlètes en Pôle Espoirs « SUIVI MED REGL.PE 24 »
- Pour les athlètes en Pôle France « SUIVI MED REGL.PF 24 »
- Pour les athlètes en Hors Structure « SUIVI MED REGL.HS 24 »

#### Mettre en population : Athlète (vous pouvez le saisir/directement)

| -                                                           | *Société                                                                 | *Collaborateur                                 |
|-------------------------------------------------------------|--------------------------------------------------------------------------|------------------------------------------------|
| 4                                                           | FFJDA Fédération Françajse de Judo                                       | ✓ XD DELEPINE XAVIER                           |
|                                                             | *Type                                                                    |                                                |
| <b>V</b>                                                    | MEDIC Suivi médical                                                      | •                                              |
| aractéristiques de la note                                  |                                                                          |                                                |
| Numéro do pièco                                             | *Evénement                                                               | Objet                                          |
|                                                             |                                                                          |                                                |
|                                                             |                                                                          | • Object                                       |
| Montant total de la note                                    | SUIVI MED REGL.PE 22 SUIVI MEDICAL                                       | REGLEMENT.POLE ESPOIR                          |
| Montant total de la note<br>0.00                            | SUIVI MED REGLPE 22 SUIVI MEDICAL<br>SUIVI MED REGLPE 22 SUIVI MEDICAL   | REGLEMENT.POLE ESPOIR<br>REGLEMENT.POLE FRANCE |
| Montant total de la note<br>0.00<br>Montant à payer         | SUIVI MED REGLPE 22 SUIVI MEDICAL                                        | REGLEMENT.POLE ESPOIR<br>REGLEMENT.POLE FRANCE |
| Montant total de la note<br>0.00<br>Montant à payer<br>0.00 | SUIVI MED REGL.PE 22 SUIVI MEDICAL<br>SUIVI MED REGL.PF 22 SUIVI MEDICAL | REGLEMENT.POLE ESPOIR<br>REGLEMENT.POLE FRANCE |
| Montant total de la note<br>0.00<br>Montant à payer<br>0.00 | SUIVI MED REGL.PE 22 SUIVI MEDICAL<br>SUIVI MED REGL.PF 22 SUIVI MEDICAL | REGLEMENT.POLE ESPOIR<br>REGLEMENT.POLE FRANCE |
| Montant total de la note<br>0.00<br>Montant à payer<br>0.00 | SUIVI MED REGLPE 22 SUIVI MEDICAL<br>SUIVI MED REGLPF 22 SUIVI MEDICAL   | REGLEMENT.POLE ESPOIR<br>REGLEMENT.POLE FRANCE |

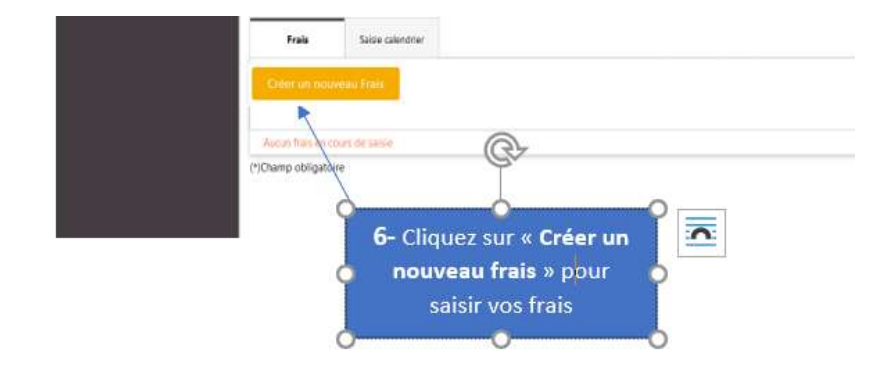

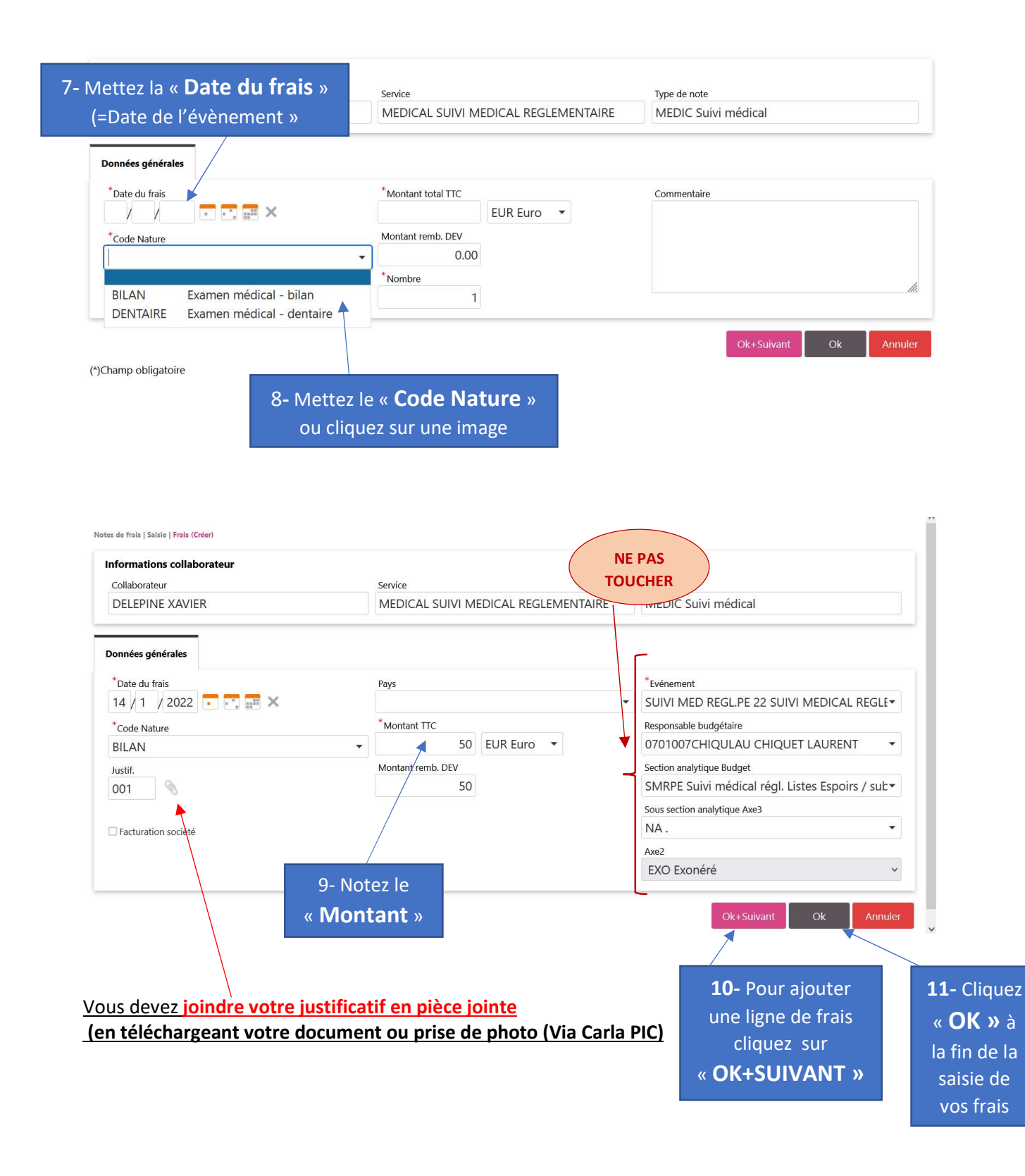

|          | Société                            |               | *Collaborateur               |
|----------|------------------------------------|---------------|------------------------------|
| 2        | FFJDA Fédération Française de Judo | •             | XD DELEPINE XAVIER           |
|          | *Туре                              |               |                              |
| <b>W</b> | MEDIC Suivi médical                | •             |                              |
|          |                                    |               |                              |
|          |                                    | 12 <b>-</b> A | près vérification des lignes |
|          |                                    |               | saisies, cliquez sur         |
|          |                                    | // R          | amettre au contrôle »        |

Notes de frais | Saisie | Note de frais

## **ATTENTION :**

La note de frais devra être établie dans le module « Carla Bella »

dans un délai d'1 mois suivant l'évènement concerné.

Aucune suite ne sera donnée passé ce délai